## Enabling SNMP on Windows 10 build 1803 and later

Microsoft has decided to remove the SNMP service from the list of features on Windows 10 client machines.

To enable it, you need to use Powershell in administrator mode (elevation). Then type the following command:

сору

Add-WindowsCapability -Online -Name "SNMP.Client~~~0.0.1.0"

Installation will take some time, but once it's complete you can go on to configuration by clicking on the following link: SNMP configuration on Windows clients

From: https://wiki.esia-sa.com/ - **Esia Wiki** 

Permanent link: https://wiki.esia-sa.com/en/snmp/snmp\_win\_10\_1803

Last update: 2023/11/09 18:07

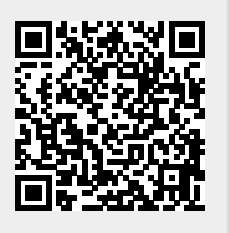